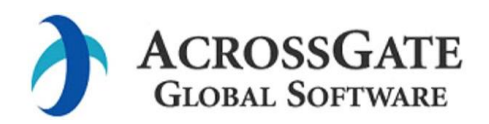

| Rakutive インストールマニュアル |       |    |    |    |  |  |  |  |  |
|----------------------|-------|----|----|----|--|--|--|--|--|
| 発行日                  | 作成部門  | 承認 | 查閱 | 作成 |  |  |  |  |  |
| 2025年7月4日            | 技術開発部 | 大貫 | 丸山 | 熊谷 |  |  |  |  |  |

目次

# 項目

## ページ

| 1. | 重   | b作環境               | <b>2</b> |
|----|-----|--------------------|----------|
| 2. | Ral | sutive アプリの入手      | 2        |
| 2. | 1   | アプリのダウンロード         | <b>2</b> |
| 2. | 2   | ダウンロード時のメッセージ      | 2        |
| 3. | Ral | xutive アプリのインストール  | 3        |
| 3. | 1   | 新規インストール(初回)       | 3        |
| 3. | 2   | バージョンアップインストール(更新) | 3        |
| 4. | Ral | sutive アプリの起動      | 4        |
| 4. | 1   | 初回起動               | 4        |
| 4. | 2   | ホーム画面              | 5        |
| 4. | 3   | 言語の切替え             | 6        |
| 5. | (参  | ≳考)ダウンロード時の格納場所    | 7        |

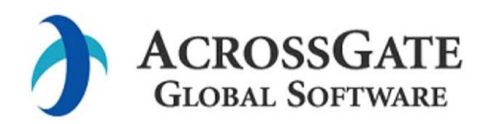

#### 1. 動作環境

Rakutive のアプリは、現在 Android(OS バージョン: 12 以上)限定でリリースしています。 上記に対応しているスマートフォンもしくはタブレットをご用意ください。

## 2. Rakutive アプリの入手

#### 2.1 アプリのダウンロード

下記の URL より、Rakutive アプリをご入手ください。

Download - Rakutive

入手にあたっては、トライアルサービス基本契約約款およびエンドユーザー使用許諾契約が必要です。 上記の URL に、トライアルサービス基本契約約款およびエンドユーザー使用許諾契約がありますの で、内容をご確認、同意頂き、同意ボタンをクリックしてください。

**QR** コードが表示されますので、スマートフォン(タブレット)のカメラで撮影し、ダウンロードして ください。

2.2 ダウンロード時のメッセージ

ダウンロードする際、提供元不明アプリのインストールが許可されていないと、

"~~~、Rakutive-x.y.z.apk のダウンロードを続行しますか?"というメッセージが表示される場合 がありますが、そのまま、続行してください。(x.y.z は、Rakutive のバージョンです) ダウンロード後のインストール方法は、<u>3章</u>を参照ください。

なお、3章のスマートフォンの画面は機種によって、異なる場合があります。

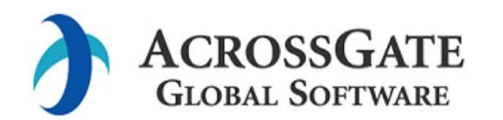

- 3.1 新規インストール(初回)
- 2. 2項でダウンロードした Rakutive-x.y.z.apk をクリックして新規インストールを行います。

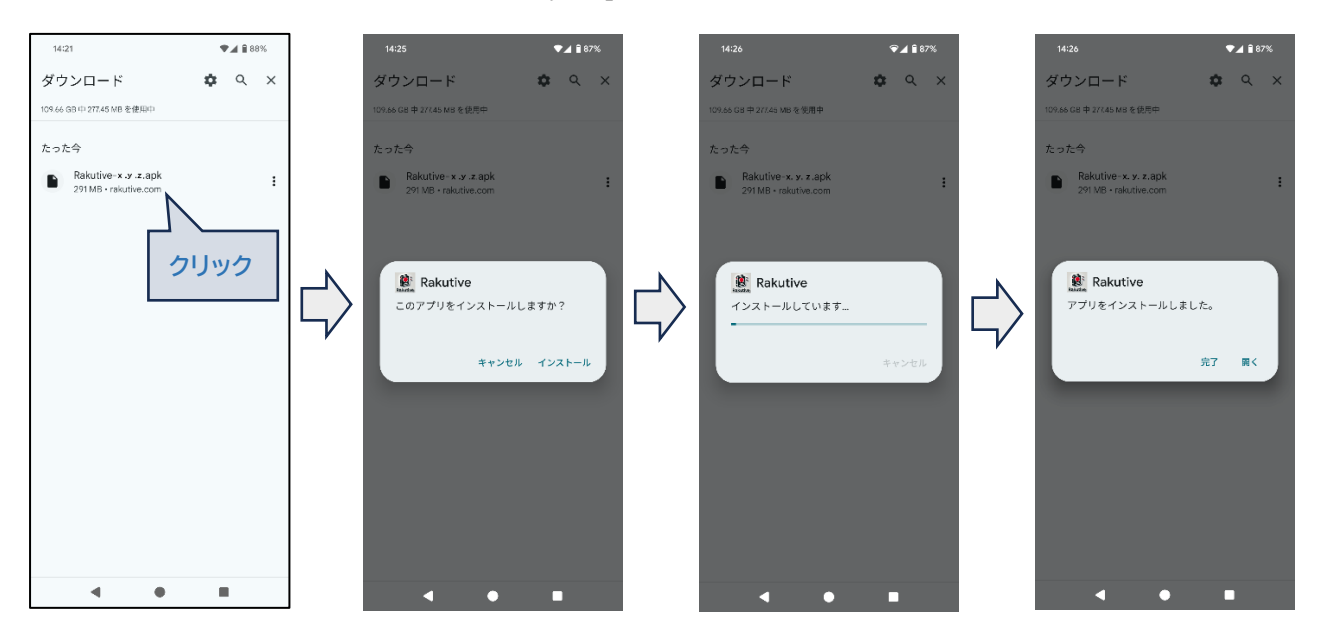

インストールが完了したら、"完了"をクリックします。"開く"をクリックすると、Rakutiveの初期 画面(以下、ホーム画面と記載します)が開きます。<u>4章</u>を参照して起動後の操作を実行ください。

## 3. 2 バージョンアップインストール(更新)

更新ファイルの入手方法は、新規の場合と同様です。(2.1章を参照ください)

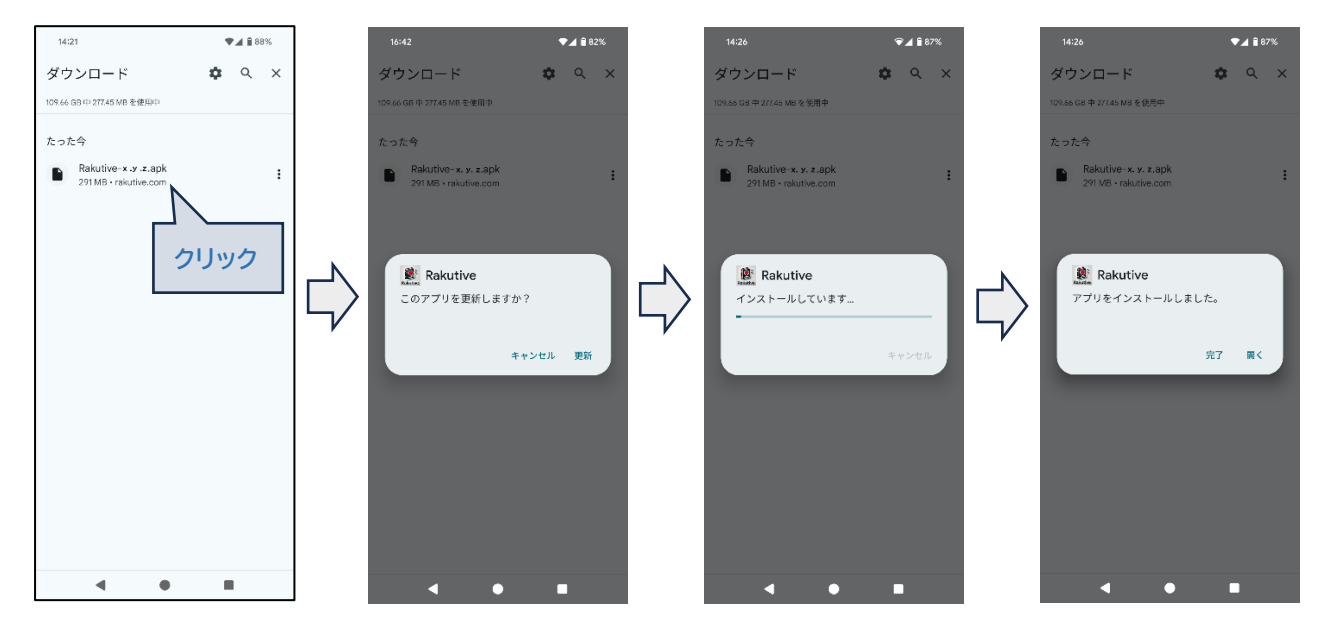

インストールが完了したら、"完了"をクリックします。以降は更新前と同様に操作が可能です。

Confidential

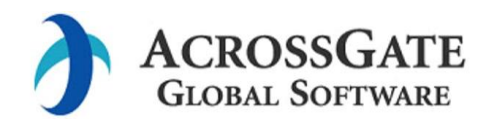

4. Rakutive アプリの起動

#### 4.1 初回起動

Rakutiveは、インストールしただけでは使用できません。

法人契約として ID およびパスワードの払い出しを行いますので、それらをご用意の上、起動してくだ さい。

インストールが完了すると、Rakutiveのアイコンが表示されますので、アイコンをクリックして起動 します。

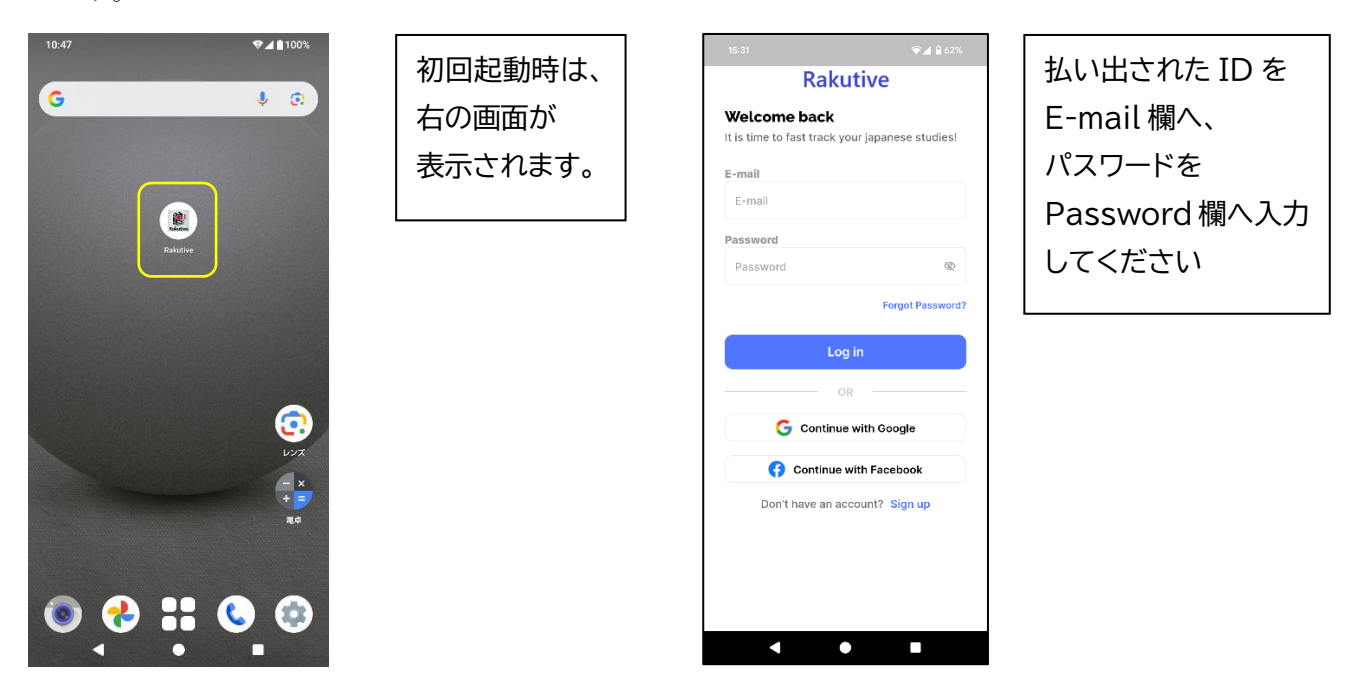

ID、パスワードを入力後 Log In ボタンをクリックすることで、Rakutive のホーム画面が表示されます。(<u>4.2章</u>)

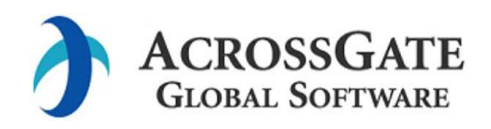

#### 4.2 ホーム画面

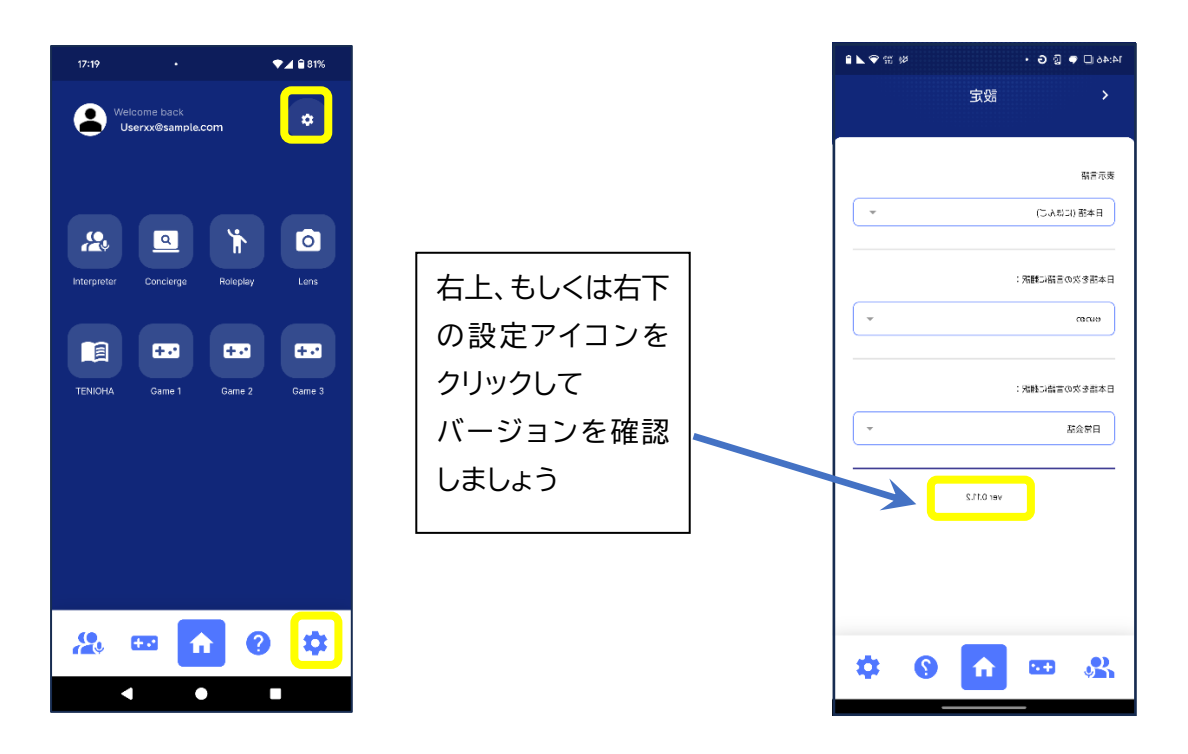

ダウンロードしたバージョンと同じであれば、インストールは成功です。万一、バージョンが異なるようでしたら、<u>3章</u>に戻って再実行してください。(<u>5章</u>の参考情報も参照ください)

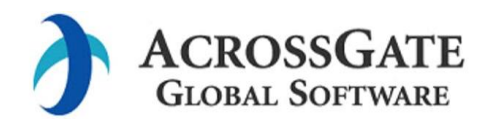

## 4.3 言語の切替え

設定画面にて、表示画面の言語の指定(上段)と日本語から翻訳する言語の選択(下段)が出来ます。

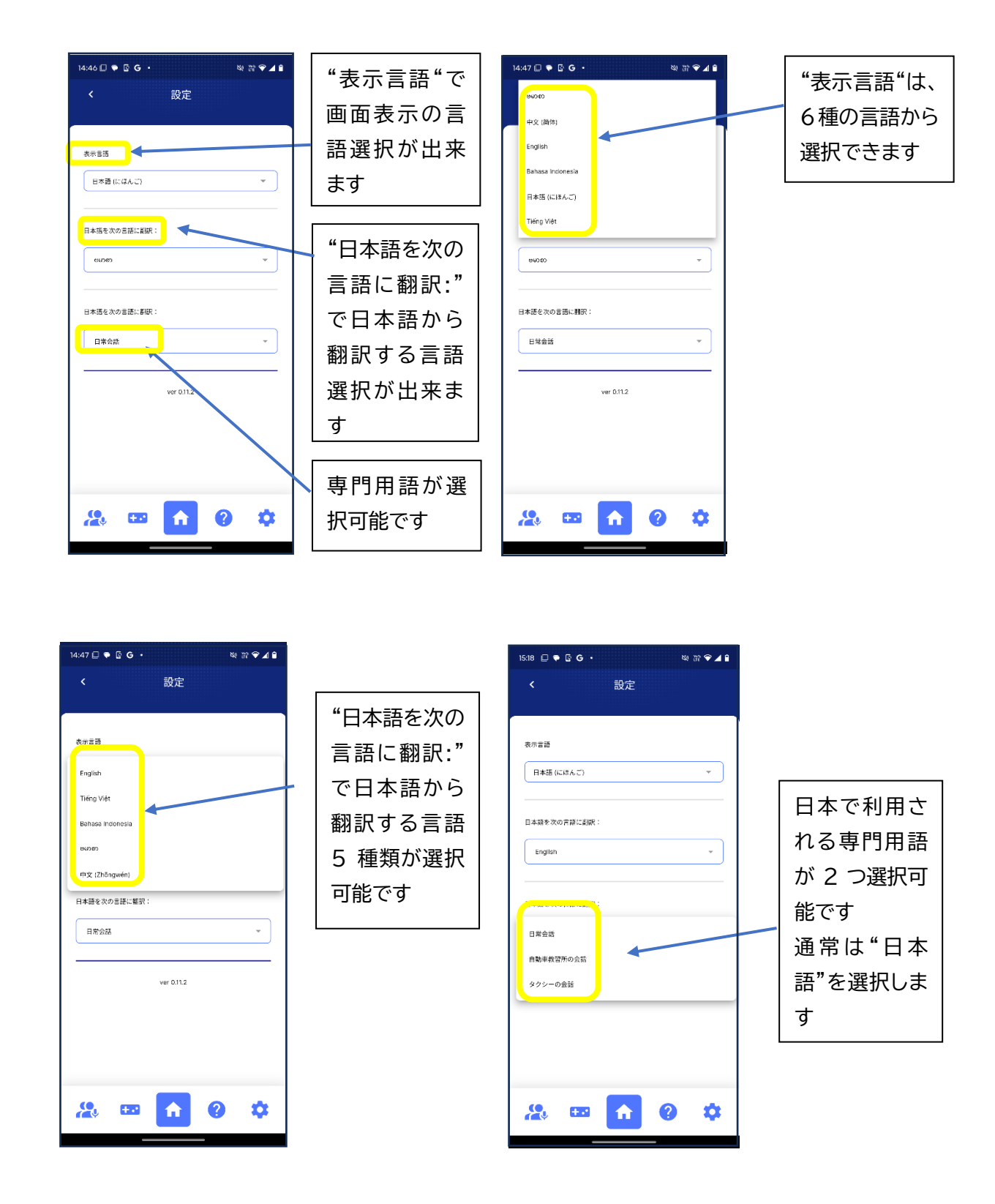

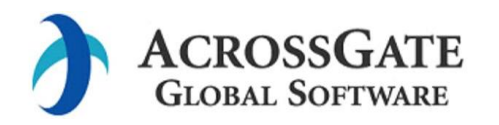

DPD-2507-001-01 Rakutive インストールマニュアル 1.01版

## 5. (参考)ダウンロード時の格納場所

2.1章でダウンロードしたファイルは、スマートフォンのストレージに格納されます。

スマートフォンの設定アイコン をクリックし、→ストレージ→その他(もしくはダウンロード)を 選択してください。以下のような画面で、Rakutive-x.y.z.apk が表示されます。

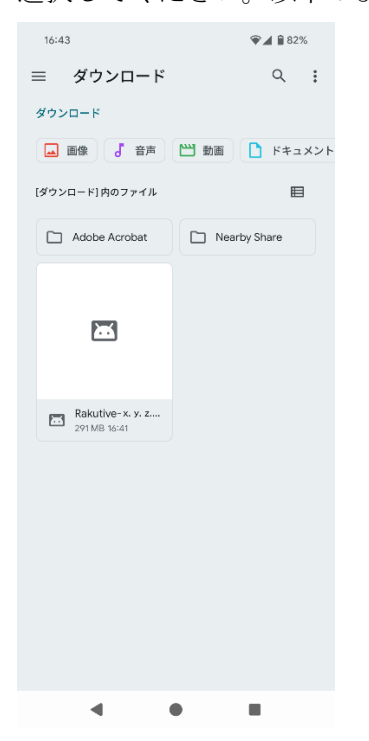

Rakutive-x.y.z.apk をクリックすることで、インストールできます。(3章を参照ください)

以上

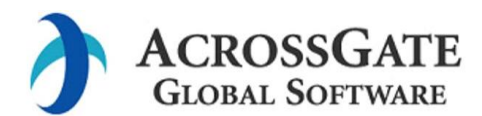

| 改版履歴 |            |                            |    |    |    |  |  |  |  |
|------|------------|----------------------------|----|----|----|--|--|--|--|
| 版数   | 年月日        | 改版内容                       | 承認 | 查閱 | 作成 |  |  |  |  |
| 1.00 | 2025/05/27 | 初版作成                       | 大貫 | 丸山 | 熊谷 |  |  |  |  |
| 1.01 | 2025/07/04 | Ver.0.11.2 リリースに伴い設定の説明を変更 | 大貫 | 丸山 | 熊谷 |  |  |  |  |
|      |            |                            |    |    |    |  |  |  |  |
|      |            |                            |    |    |    |  |  |  |  |
|      |            |                            |    |    |    |  |  |  |  |
|      |            |                            |    |    |    |  |  |  |  |
|      |            |                            |    |    |    |  |  |  |  |
|      |            |                            |    |    |    |  |  |  |  |
|      |            |                            |    |    |    |  |  |  |  |
|      |            |                            |    |    |    |  |  |  |  |
|      |            |                            |    |    |    |  |  |  |  |
|      |            |                            |    |    |    |  |  |  |  |
|      |            |                            |    |    |    |  |  |  |  |
|      |            |                            |    |    |    |  |  |  |  |
|      |            |                            |    |    |    |  |  |  |  |
|      |            |                            |    |    |    |  |  |  |  |